## Using Excel to Draw Charts

Excel often needs the data put into simple tables before it will draw you nice graphs.

Highlight the table by holding down the left mouse button and dragging over

the table, then click on the chart wizard . Follow the instructions to draw your graph. You can change things like the colours, scales, titles etc at any time by right clicking on your graph and choosing '*Chart Options*' or right clicking on the very thing you want to change and choosing '*Format Axis*' or '*Format Chart*' area etc.

|                                      |               |                   |                                     |                            |                             |                 |                     |                                         |       |   |              |        |            | <li></li> |         |          |                |             |
|--------------------------------------|---------------|-------------------|-------------------------------------|----------------------------|-----------------------------|-----------------|---------------------|-----------------------------------------|-------|---|--------------|--------|------------|-----------|---------|----------|----------------|-------------|
| ) 🖳 E                                | e <u>E</u> di | t ⊻iew <u>I</u> r | nsert F <u>o</u> rmat <u>T</u> ools | <u>D</u> ata <u>W</u> indo | w <u>H</u> elp A            | crobat          |                     |                                         |       |   |              |        |            |           |         |          | _8>            | <u>&lt;</u> |
|                                      |               |                   |                                     |                            |                             | Arial           | •                   | 10 🔹                                    | B /   | U | <b>F = =</b> |        | <b>%</b> , | • 00 →    | 8 🛱 🗄   |          | 🕭 • <u>A</u> • | -           |
|                                      |               |                   |                                     |                            |                             |                 |                     |                                         |       |   |              |        |            |           |         |          |                |             |
|                                      | B4            | <u> </u>          | = Our Eye (                         | Colours                    | <u> </u>                    | -               | -                   | 0                                       |       |   |              |        |            | 17        |         | ~        |                |             |
| D                                    | 1             | A                 | В                                   | L                          | U                           | E               | F                   | U                                       |       | H |              | J      |            | ĸ         | L       | - 2      | IP:            | <u>►</u>    |
| <b>2</b>                             | 2             |                   | Table of Eye Cold                   | ours                       |                             |                 |                     |                                         |       |   |              |        |            |           |         |          |                |             |
|                                      | 3             |                   |                                     |                            |                             | <b>D</b> 11 (1) |                     |                                         |       |   |              |        |            |           |         |          |                |             |
| 8                                    | 4             |                   | Brown                               | Count 12                   |                             | Brown           | Eye Colours<br>23   |                                         | -     |   |              |        |            |           |         |          |                |             |
| 6                                    | 6             |                   | Blue                                | 10                         |                             | Blue            | 6                   |                                         |       |   |              |        |            |           |         |          |                |             |
| Q.                                   | 7             |                   | Green                               | 6                          |                             | Green           | 5                   |                                         |       |   |              |        |            |           |         |          |                |             |
| ABC                                  | 9             |                   | Other                               | 4                          |                             | Other           | 6                   |                                         | _     |   |              |        |            |           |         |          |                |             |
| X                                    | 10            |                   |                                     |                            |                             |                 |                     |                                         |       |   |              |        |            |           |         |          |                |             |
|                                      | 11            |                   |                                     |                            |                             |                 |                     | <u></u>                                 |       |   | -            | 5 4 10 |            |           |         |          |                | al vi       |
|                                      | 12            | -/                | dono is                             | $\mathbf{i}$               |                             |                 |                     | Chart Wizard - Step 1 of 4 - Chart Type |       |   |              |        |            |           |         |          |                |             |
| 1                                    | 14            | _/ '              | Standard Tunar                      |                            |                             |                 |                     |                                         |       |   |              |        |            |           |         |          |                |             |
| 2.                                   | 15            | the Chart         |                                     |                            |                             |                 |                     |                                         |       |   |              |        |            | - 1       |         |          |                |             |
| Cil y                                | 17            | $\neg$            | Nizard                              |                            | Chart type: Chart sub-type: |                 |                     |                                         |       |   |              |        |            |           |         |          |                |             |
|                                      | 18            | $\rightarrow$     |                                     |                            |                             |                 |                     |                                         |       |   |              |        |            |           |         |          |                |             |
| 2                                    | 19            |                   | $\sim$                              | ·                          |                             |                 | 🔚 Bar 🛛 🗖 🗖 🗖 🗖 👘 🖉 |                                         |       |   |              |        |            |           |         |          |                |             |
| 2                                    | 20            | / Line            |                                     |                            |                             |                 |                     |                                         |       |   |              |        |            | ↗│ ◄      |         |          |                |             |
| ,/≈<br>A∣                            | 1/            | /                 |                                     |                            |                             |                 |                     |                                         |       |   |              |        |            |           |         |          |                |             |
| Z+<br>Z                              | 23            |                   | XY (Scatter)                        |                            |                             |                 |                     |                                         |       |   |              |        |            |           |         |          |                |             |
| A*                                   | 24            |                   |                                     |                            |                             |                 |                     |                                         |       |   |              |        |            |           |         |          |                |             |
|                                      | 26            |                   |                                     |                            |                             |                 |                     |                                         |       |   |              |        |            |           |         |          |                |             |
| *                                    | 27            |                   | Se Padar                            |                            |                             |                 |                     |                                         |       |   |              |        |            |           |         |          |                |             |
| , 🖤                                  | 20            | Surface           |                                     |                            |                             |                 |                     |                                         |       |   |              |        |            |           |         |          |                |             |
|                                      | 30            |                   |                                     |                            |                             |                 |                     |                                         |       |   |              |        |            |           |         |          |                |             |
|                                      | 31            |                   |                                     |                            |                             |                 |                     |                                         |       |   |              |        |            |           |         |          |                |             |
|                                      | 33            |                   |                                     |                            |                             |                 |                     | الشار                                   | SLUCK |   |              | -      | 1          |           |         |          |                |             |
|                                      | 34            |                   |                                     |                            |                             |                 |                     |                                         |       |   |              |        | Die        | Dicola    | oue the | contribu | ition of ea    | sch value   |
| III I III Sheet1 ( Sheet2 / Sheet3 / |               |                   |                                     |                            |                             |                 |                     |                                         |       |   |              |        | to         | a total.  | ays une | concribe |                |             |
| , sowy                               |               |                   |                                     |                            |                             |                 |                     |                                         |       |   |              |        |            |           |         |          |                |             |
|                                      |               |                   |                                     |                            |                             |                 |                     |                                         |       |   |              |        |            |           |         |          |                |             |
|                                      |               |                   |                                     |                            |                             |                 |                     | Press and Hold to View Sample           |       |   |              |        |            |           |         |          |                |             |
|                                      |               |                   |                                     |                            |                             |                 |                     |                                         |       |   |              |        |            |           |         |          |                |             |
|                                      |               |                   |                                     |                            |                             |                 |                     | 2                                       |       |   | Cap          | cel    | -          | < Back    |         | Next >   |                | Einish      |
|                                      |               |                   |                                     |                            |                             |                 |                     | 4                                       |       |   |              | 001    |            | Louch     |         |          |                |             |

Remember to choose the appropriate graph for your data. Does it show the data you want? Make sure it is labelled correctly and has a title.

Remember to save your work.